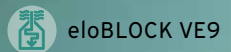

# Kvikkguide eloBLOCK

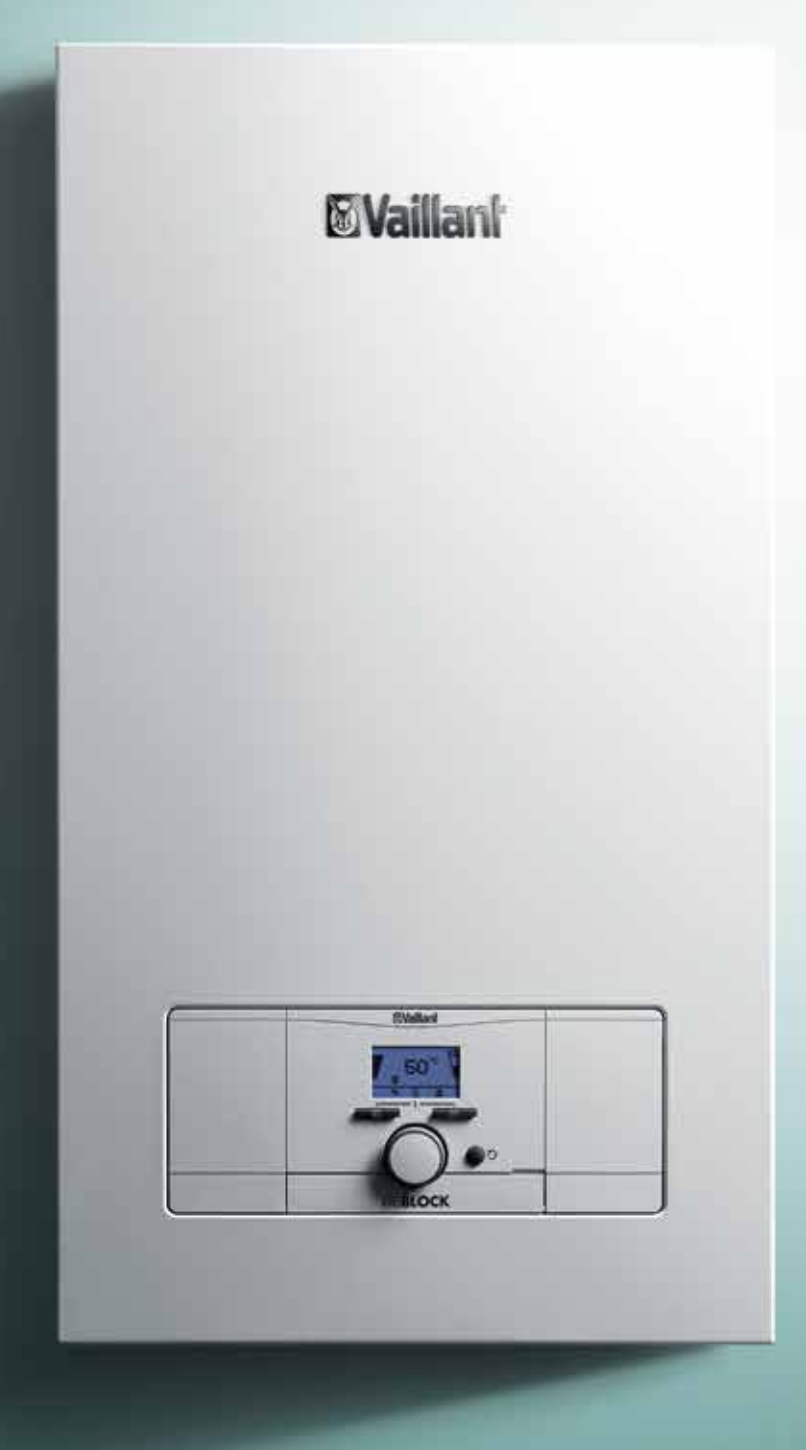

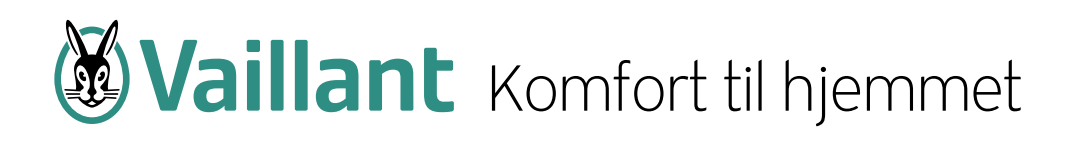

#### Viktig notat:

Denne kvikkguiden skal hjelpe installatører i planlegging, installasjon og igangssettelse, og skal bare betraktes som et hjelpeverktøy.

Kvikkguiden kan på ingen måte erstatte eller endre den originale installasjonsveiledningen, brukerveiledningen eller vedlikeholdsveiledningen, som leveres med produktet.

De originale veiledningene som følger med, skal alltid overholdes. Hvis man ikke overholder disse veiledningene, kan dette føre til feil på produktet, og i verste fall resultere i alvorlige skader eller død.

Vaillant er ikke ansvarlig for skader eller ødeleggelser, som oppstår direkte eller indirekte ved bruk av denne kvikkguiden.

### Systemoversikt eloBLOCK

#### Produktets oppbygning

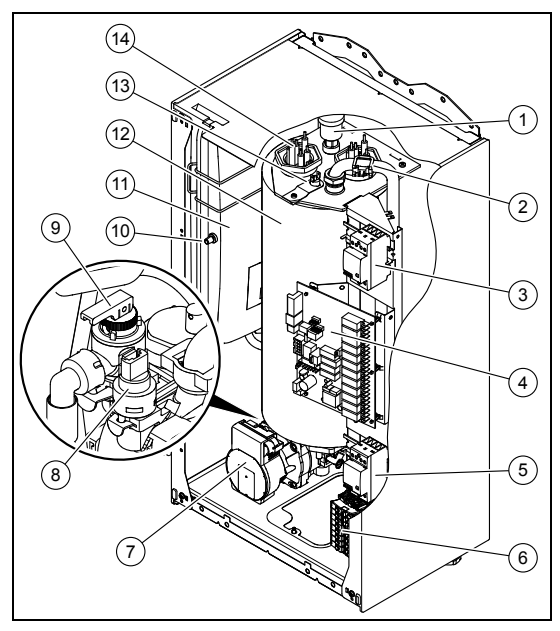

9 Sikkerhetsventil

11 Ekspansjonstank

12 Varmeveksler

begrenser

14 Varmeenhet

ventil

10 Ekspansjonsbeholderens

13 Sikkerhetstemperatur-

- 1 Hurtiglufter
- 2 NTC-føler
- 3 Kontaktor
- 4 Kretskort
- 5 Kontaktor
- 6 Nettilkobling
- 7 Varmepumpe med status-LED
- 8 Trykksensor

#### Koble produktet til enfasenettet

Kan kun kobles 1-fas 230V - Eller 3x400V

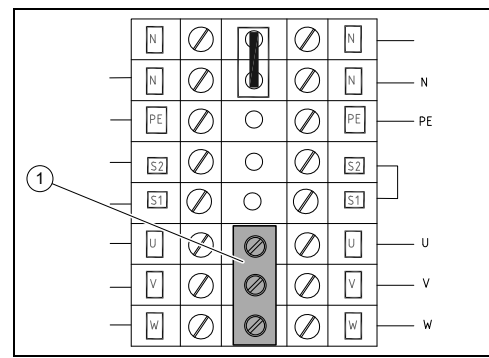

- Hvis trefasetilkobling ikke er tilgjengelig, må produktet kobles til et enfasenett.
- Sett broen (1) som følger med, på hovedkoblingsblokken for å koble til faseklemmene på hovedkoblingsblokken.

#### Minimumsavstander

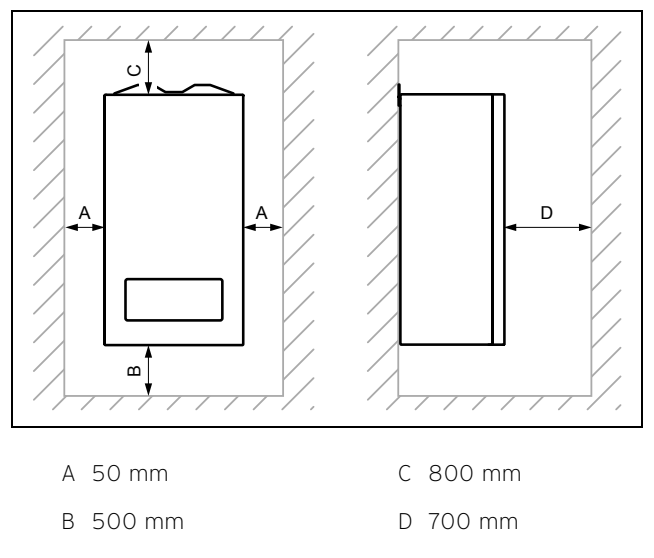

#### Krav til monteringsstedet

- ► Produktet skal bare installeres innendørs.
- Velg et installasjonssted som gir mulighet til hensiktsmessig ledningsføring (vanntilførsel og -retur).
- Ikke installer produktet i nærheten av trappeoppganger, nødutganger eller klimaanlegg.
- Ikke installer produktet over et apparat som kan skade produktet under bruk (f.eks. over en komfyr, der det produseres fettdamp).
- Ikke installer produktet i områder der det kan trenge vann inn i produktet.
- ▶ Installer produktet bare i frostfrie rom.

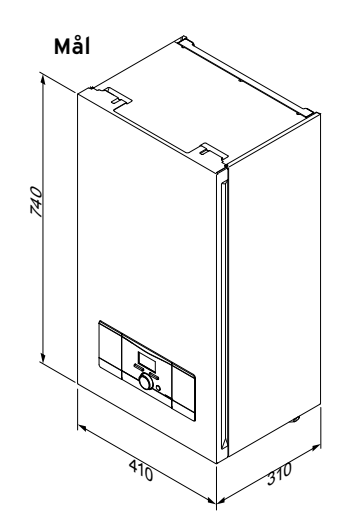

### Installasjonsassistent for eloBLOCK uten VRC 700

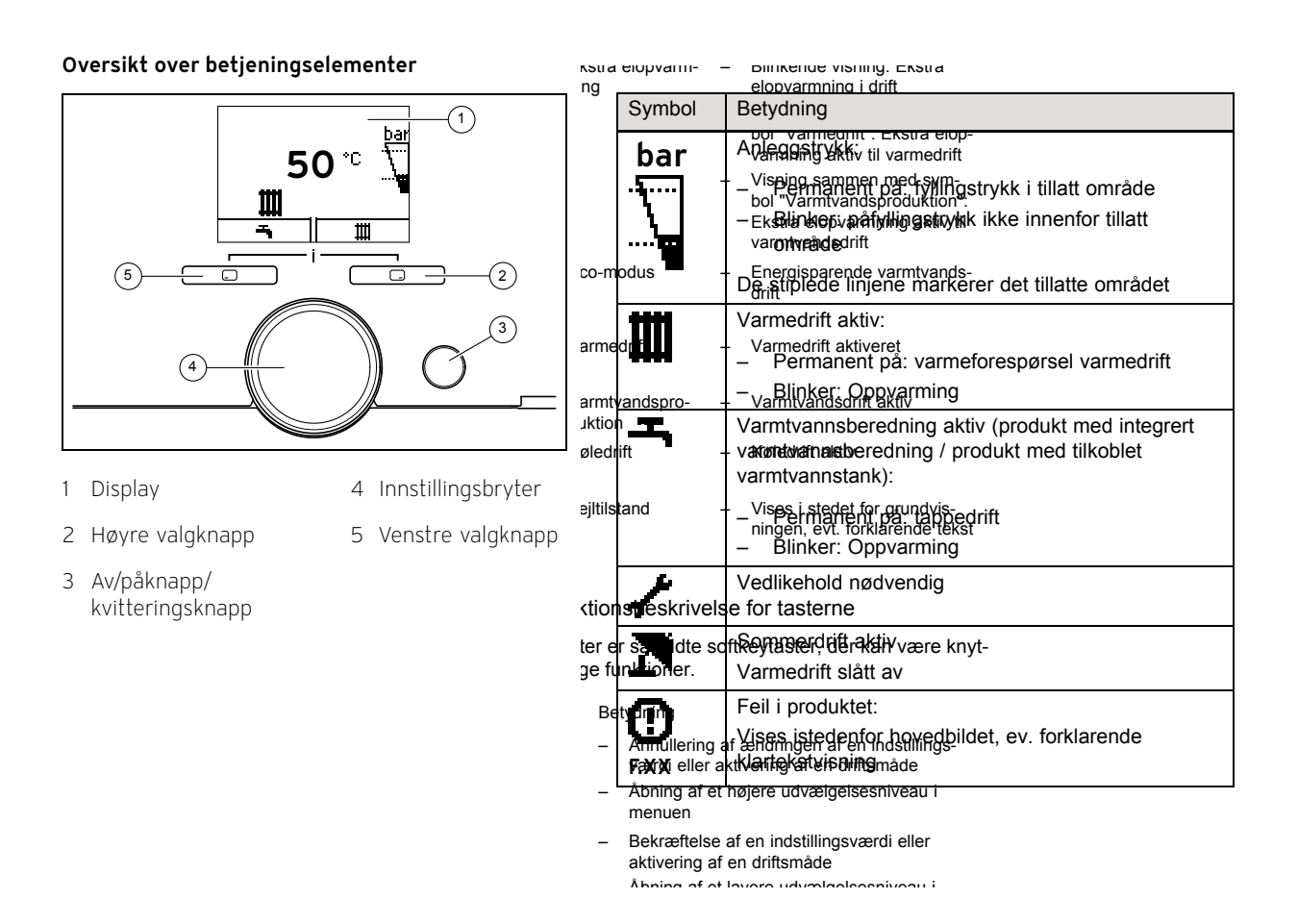

| Beskrivelse             | Kommentar                                                                           | Endres til                                          |  |
|-------------------------|-------------------------------------------------------------------------------------|-----------------------------------------------------|--|
| Sett strøm på produktet | Du skal nå komme i starbildet som<br>vist i fig 3.2                                 |                                                     |  |
| Tryk på 🇰 (2)           | Sett ønsket turtemperatur /<br>Denne kommer kun om du <b>ikke</b> bruker<br>VRC 700 | Gulvvarme = ca. 30-45° C<br>Radiator = ca. 40-60° C |  |
| Tryk på 🇰 🛛             | Visning av anleggstrykk                                                             | Normal mellom 0,8-1,58 bar                          |  |
| Tryk på 🇰 🛛             | Visning av kW belastning                                                            | 1-9 kW                                              |  |
| Tryk på 🇰 ②             | Still inn ønsket kW belastning                                                      | Stilles mellom 1-9 kW<br>Ønsket effekt av eloBLOCK  |  |
| Tryk på 🇰 5 😑           | eloBLOCKEN er ferdig innstilt                                                       |                                                     |  |

### Installasjonsassistent for eloBLOCK med VRC 700

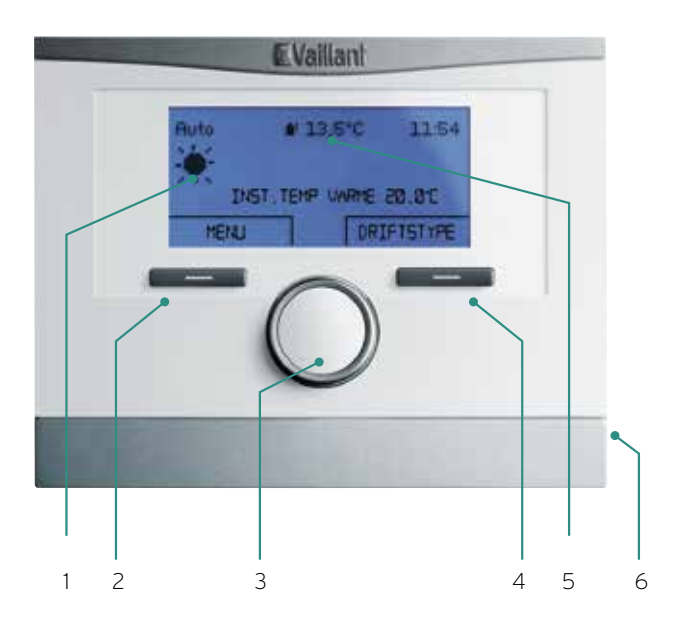

- 1. Display
- 2. Venstre knapp = "Meny" "Tilbake" "Avbryt"
- 3. Dreieknapp til å skifte mellom menyer eller heve/senke innstillingsverdier
- 4. Høyre knapp = "Drifttype" "Velg" "OK"
- 5. Aktuell utendørstemperatur
- 6. Tilkobling for ekstern overvåkning (diagnose)

| Beskrivelse                                                                                                    | Fra fabrik | Kommentar                                                                     | Endres til                                          |
|----------------------------------------------------------------------------------------------------|------------|-------------------------------------------------------------------------------|-----------------------------------------------------|
| Start Installasjonsassistent                                                                                                    |            | Bla nedover i meny med rund knapp, vri mot høyre                              |                                                     |
| Språk                                                                                                    | Tysk       |                                                                               | Norsk - Trykk OK                                    |
| KLokke                                                                                                    |            | Klokkeslett & dato stilles automatisk                                         | Klokkeslett og dato                                 |
| Forsett videre med å trykke OK til du komme                                                                                                    |            | r til systemkonfigurasjon                                                     | Trykk OK                                            |
| Du er nå i "System", forsett med:                                                                                                    |            | Bla nedover i meny med rund knapp, vri mot høyre                              |                                                     |
| Ingen nattsenking fra                                                                                                    | Av         | Under 10° C = Ingen nattsenking                                               | Normalt ca. 10° C                                   |
| "Varmekurs 1"                                                                                                    |            |                                                                               |                                                     |
| Utetemp. Varmestopp                                                                                                    | 21º C      | Over 30° C = VP stanser for oppvarming Gulvvarme = 30° C Radiator = Ingen end |                                                     |
| Varmekurve                                                                                                    | 0,6        | Må endres, se bilde nedenfor og forslag                                       | Gulvvarme = 0,3 til 0,5<br>Radiator = 0,6 til 0,8   |
| $ \begin{array}{c} \text{Kurve 1,2 = 52 °C ved 0 °C utetemperatur} \\ \text{Kurve 1,1 = 50 °C ved 0 °C utetemperatur} \\ \text{Kurve 1,1 = 50 °C ved 0 °C utetemperatur} \\ \text{Kurve 1,0 = 46 °C ved 0 °C utetemperatur} \\ \text{Kurve 0,9 = 45 °C ved 0 °C utetemperatur} \\ \text{Kurve 0,9 = 45 °C ved 0 °C utetemperatur} \\ \text{Kurve 0,8 = 42 °C ved 0 °C utetemperatur} \\ \text{Kurve 0,7 = 40 °C ved 0 °C utetemperatur} \\ \text{Kurve 0,6 = 38 °C ved 0 °C utetemperatur} \\ \text{Kurve 0,6 = 38 °C ved 0 °C utetemperatur} \\ \text{Kurve 0,7 = 40 °C ved 0 °C utetemperatur} \\ \text{Kurve 0,6 = 38 °C ved 0 °C utetemperatur} \\ \text{Kurve 0,7 = 35 °C ved 0 °C utetemperatur} \\ \text{Kurve 0,7 = 35 °C ved 0 °C utetemperatur} \\ \text{Kurve 0,7 = 32 °C ved 0 °C utetemperatur} \\ \text{Kurve 0,7 = 28 °C ved 0 °C utetemperatur} \\ \text{Kurve 0,2 = 28 °C ved 0 °C utetemperatur} \\ \text{Kurve 0,2 = 28 °C ved 0 °C utetemperatur} \\ Kurve 0,2 = $ |            |                                                                               |                                                     |
| Minimum temperatur                                                                                                    | 15° C      | Må endres, se forslag                                                         | Gulvvarme = ca. 30-35° C<br>Radiator = ca. 15° C    |
| Maks. temperatur                                                                                                    | 55° C      | Må endres, se forslag                                                         | Gulvvarme = ca. 40-45° C<br>Radiator = ca. 55-60° C |
| Automodus                                                                                                    | Eco        | Må endres                                                                     | Natt                                                |
| "Varmtvann"                                                                                                    |            |                                                                               |                                                     |
| VV tank                                                                                                    | Aktiv      | Funksjon ikke i bruk i Norge- Settes til "ikke aktiv"                         | "Ikke Aktiv" = u/vekselventil<br>for varmtvann      |

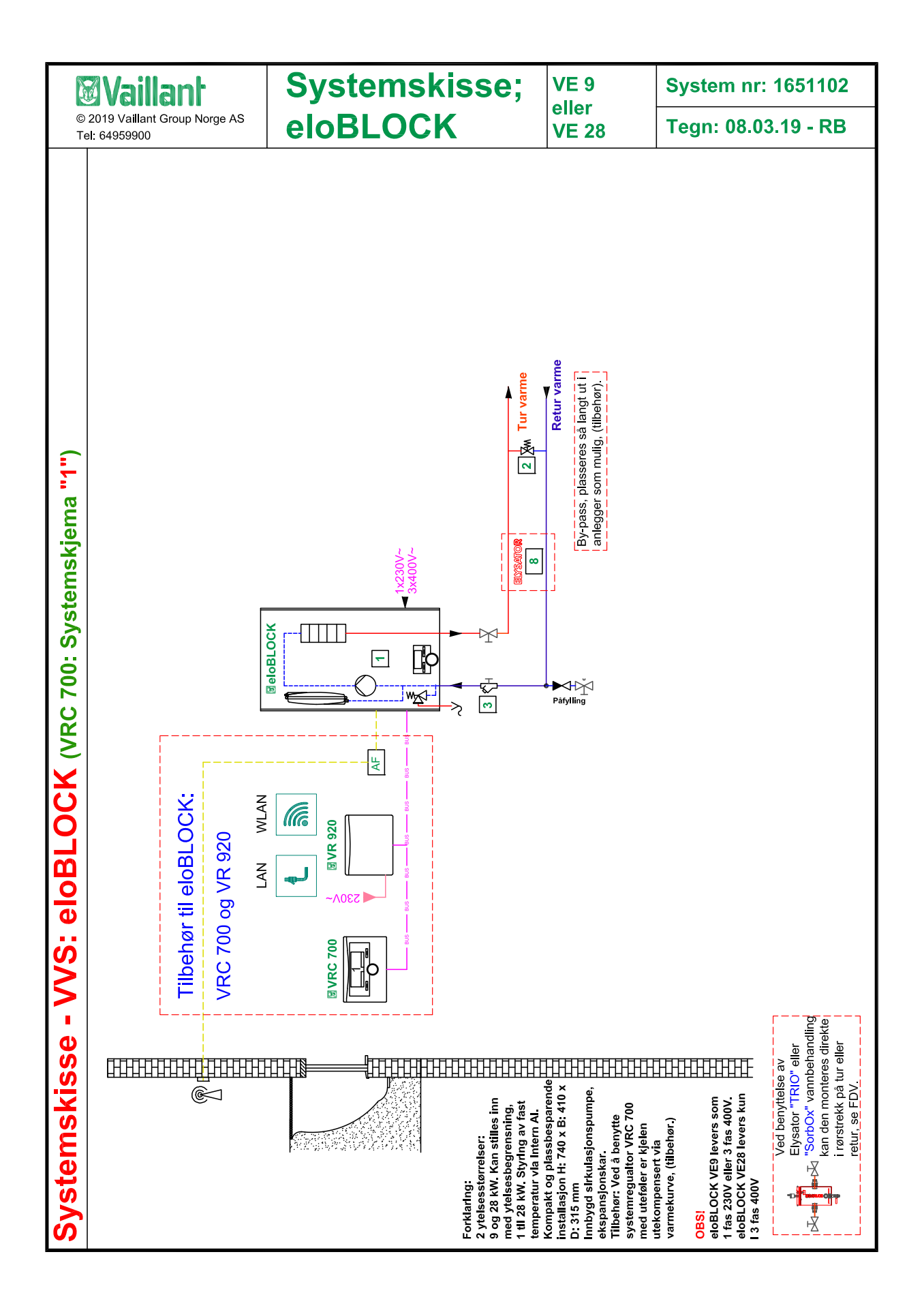

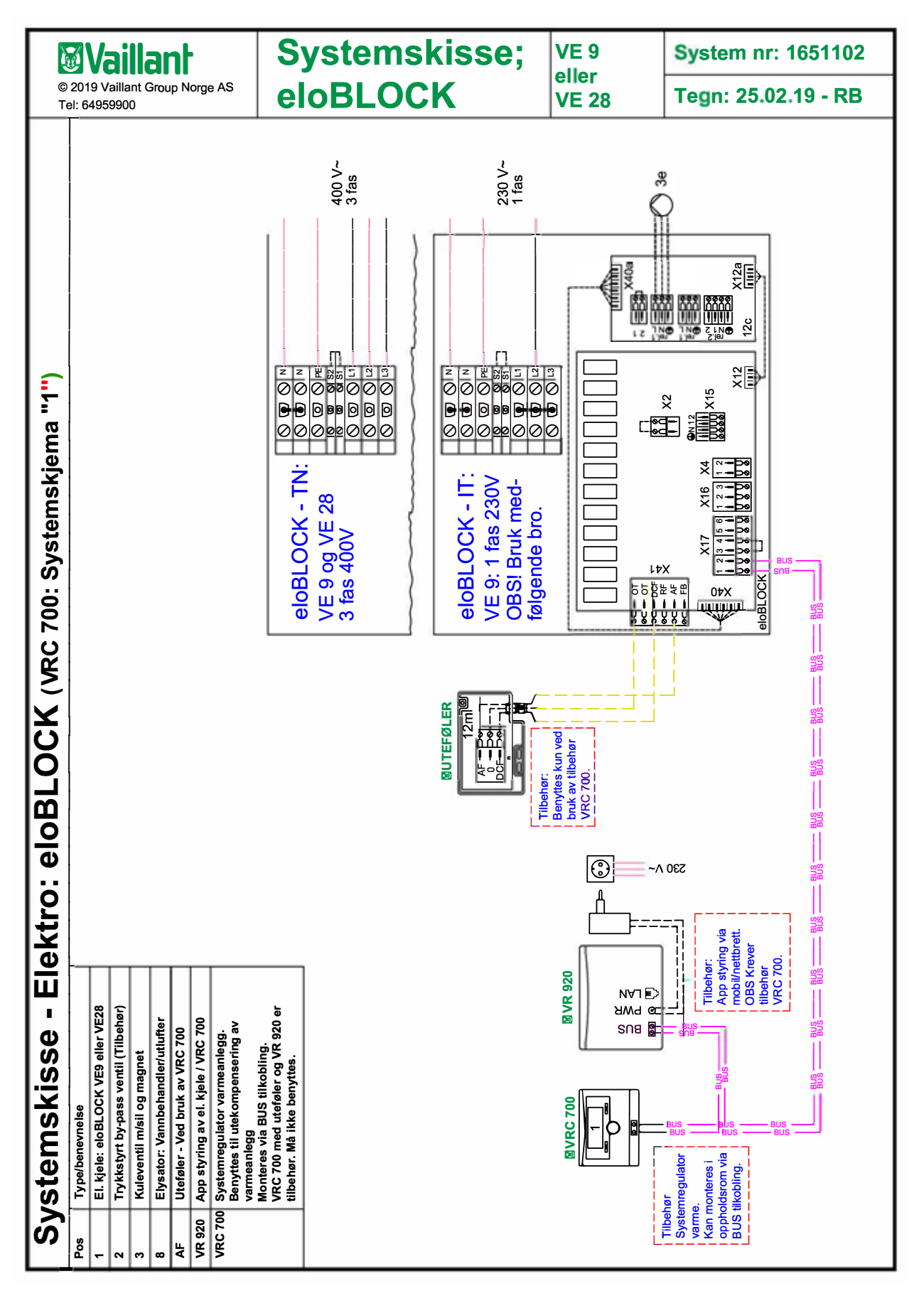

## Installatørnivå

For å få tilgang til "d-meny"

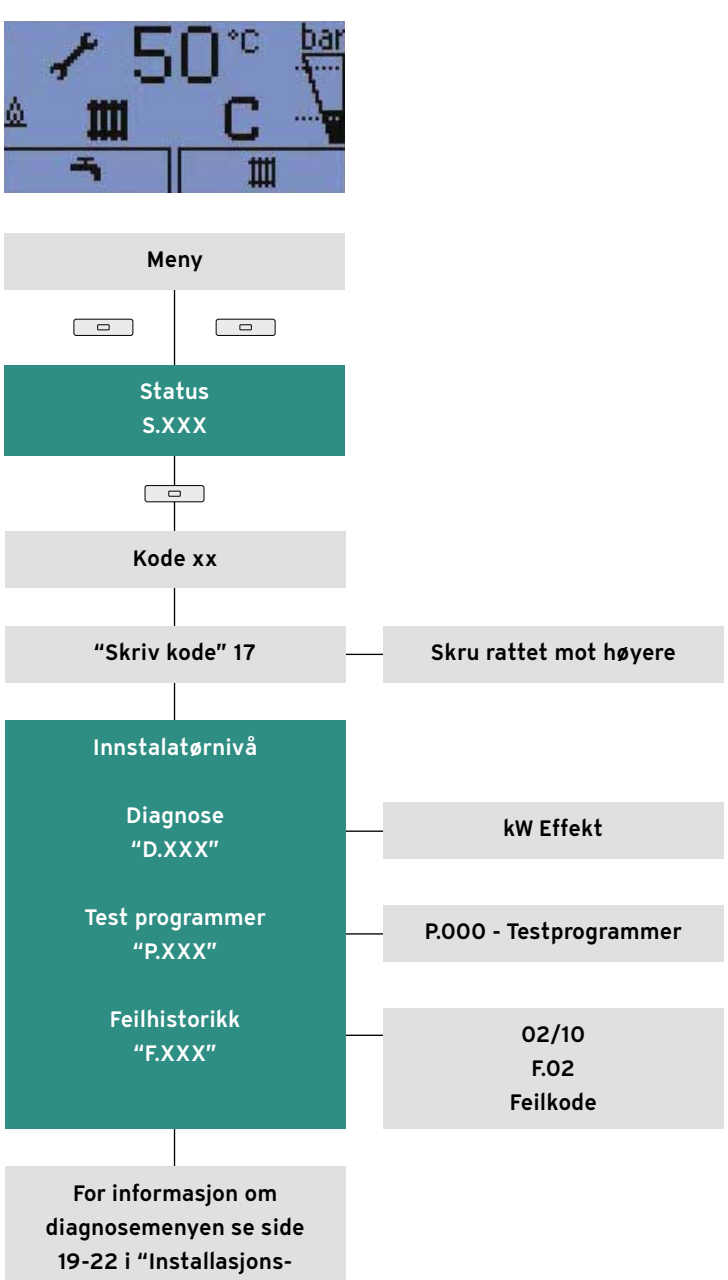

og vedlikeholdsanvisning"

Vaillant Group Norge AS Støttumveien 7, N-1540 Vestby Telefon +47 64 95 99 00 www.vaillant.no info@vaillant.no